## Лабораторно-практическая работа № 18 «Логические функции MS Excel 2007»

Задание. Рассчитать количество комиссионных на основе использования логических функций (см. рис.)

| F2 |         | <ul> <li>К = ЕСЛИ(В2=МАКС(\$В\$2:\$В\$6);"Лучший";"")</li> </ul> |                |               |                |                 |
|----|---------|------------------------------------------------------------------|----------------|---------------|----------------|-----------------|
|    | A       | В                                                                | С              | D             | E              | F               |
| 1  |         | Продажи                                                          | Комиссионные 1 | Комиссионые 2 | Комиссионные 3 | Лучший продавец |
| 2  | Иванов  | 9000                                                             | 900            | 900           | 900            |                 |
| 3  | Петров  | 23000                                                            | 4600           | 4600          | 4600           |                 |
| 4  | Сидоров | 45000                                                            | 9000           | 13500         | 13500          | Лучший          |
| 5  | Федоров | 35000                                                            | 7000           | 10500         | 10500          |                 |
| 6  | Яковлев | 45000                                                            | 9000           | 13500         | 13500          | Лүчший          |

Технология работы:

- 1. Запустить приложение Excel 2007.
- 2. В столбец А ввести фамилии продавцов в соответствии с образцом (см. рис.). В 1 строку введите текст шапки таблицы. В столбец В введите значения объема продаж.

• Правило 1. Если объем продаж меньше 20000, то комиссионные составляют 10% от его объема, а если не меньше 20000, то 20%.

• Правило 2. Если объем продаж меньше 20000, то комиссионные составляют 10% от его объема, если больше 20000, но меньше 30000, то 20%, а если больше 30000, то 30%.

- 3. Для расчетов комиссионных по первому правилу в ячейку С2 введите формулу =ECЛИ(B2<20000;B2\*0,1;B2\*0,2). Для этого: Щелкните по кнопке <sup>∱</sup> Вставка функции .В окне мастера функций выберите Категория – Логические. Выберите функцию ЕСЛИ – Ок. Появится окно Аргументы функции, в окне Логическое выражение введите выражение из скобок. Затем скопируйте эту формулу в диапазон C2:C6 или распространите ее на столбец С.
- Для расчетов комиссионных по второму правилу в ячейку D2 введите формулу =ECЛИ(B2<20000;B2\*0,1;ECЛИ(И(B2>=20000;B2<30000);B2\*0,2;</li>
   ECЛИ(B2>=30000;B2\*0,3))). Скопируйте эту формулу в ячейки D2:D6.
- 5. Формула для расчетов комиссионных по второму правилу довольно сложна и состоит из нескольких вложенных функций ЕСЛИ. Того же результата можно достичь не за счет не суперпозиции этих функций, а их сложения. В ячейку Е2 введите следующую формулу:
   =ЕСЛИ(B2<20000;B2\*0,1;0)+ЕСЛИ(И(B2>=20000;B2<30000);B2\*0,2;0)+ ЕСЛИ(B2>30000;B2\*0,3;0). Она будет давать тот же результат, что и формула в

**ЕСЛИ(B2>30000;B2\*0,3;0)**. Она будет давать тот же результат, что и формула в столбце D. Так же скопируйте эту формулу в ячейки **E2:E6**.

- 6. В заключение отберем тех менеджеров, которые по результатам продаж добились лучших результатов. С этой целью в ячейку F2 введите формулу =ECЛИ(B2=MAKC (\$2:\$6);"Лучший";""), а затем скопируйте ее в диапазон F2:F6.
- Оформим таблицу в соответствии с образцом. Выделите всю таблицу (Главная Формат (в столбце ячейки) – Формат ячеек – Граница. Щелкните Внешние и Внутренние. Тип линии – Двойная. Вновь щелкните по кнопке Внешние границы.
- 8. Выделите 1 столбец. (Главная Формат(в столбце ячейки) Формат ячеек Вид – Заливка ячеек. Выберите цвет заливки, но не слишком насыщенный, иначе

не будет видно текст, он будет сливаться с заливкой. Аналогично измените заливку 1 строки таблицы.

- 9. Измените начертание текста на полужирный в 1 столбце и 1 строке.
- 10. Удалим сетку с листа. Кнопка Офиса Параметры Excel Дополнительно. Снимите флажок – Показать сетку.
- 11. Разобьем лист на страницы. Кнопка Офиса Параметры Excel Дополнительно Показать разбиение на страницы.
- 12. Excel 2007 предоставляет возможность оформить фон всего листа. Разметка станицы Подложка. Выберите рисунок, который будет являться фоном таблицы.